# O uso do Microsoft Teams na prática

## DIRETORIA DE ENSINO REGIÃO

LESTE 4

Bianca Penche – NIT Françoise Egger – PCNP Letícea Krasovski – NOM Milene Balero – NVE Rosângela Suzuki - NPE

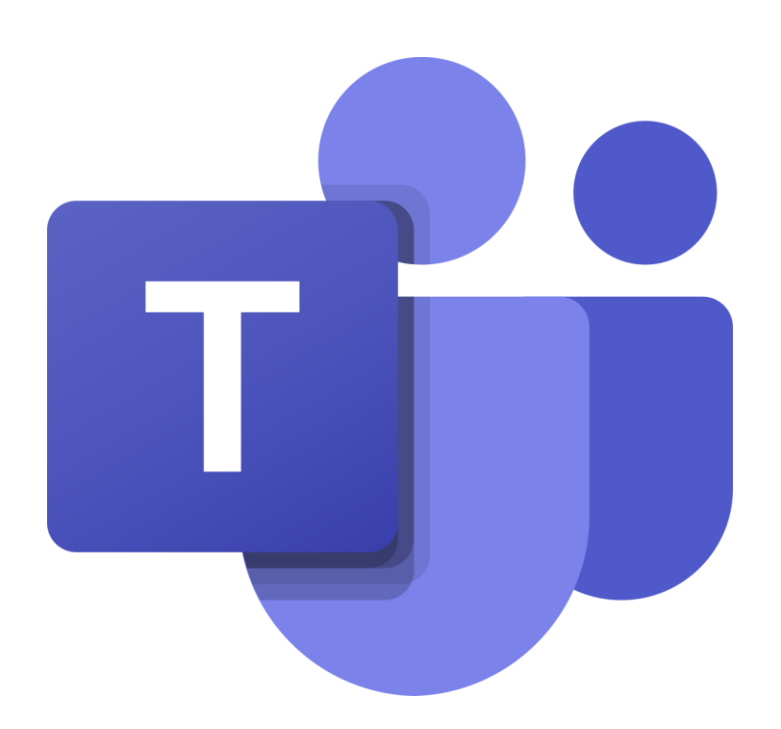

Você já viu nos vídeos dos links anteriores como acessar esta Plataforma, como ingressar em uma equipe ou em reuniões em que foi convidado, como utilizar o chat, como criar uma equipe, entre outras tantas possibilidades de uso deste recurso. O mais interessante é que você poderá utilizá-la tanto para o Teletrabalho, quanto para o uso diário com pessoas com que precise interagir.

A seguir, todas as funcionalidades estão expostas para uma melhor visualização:

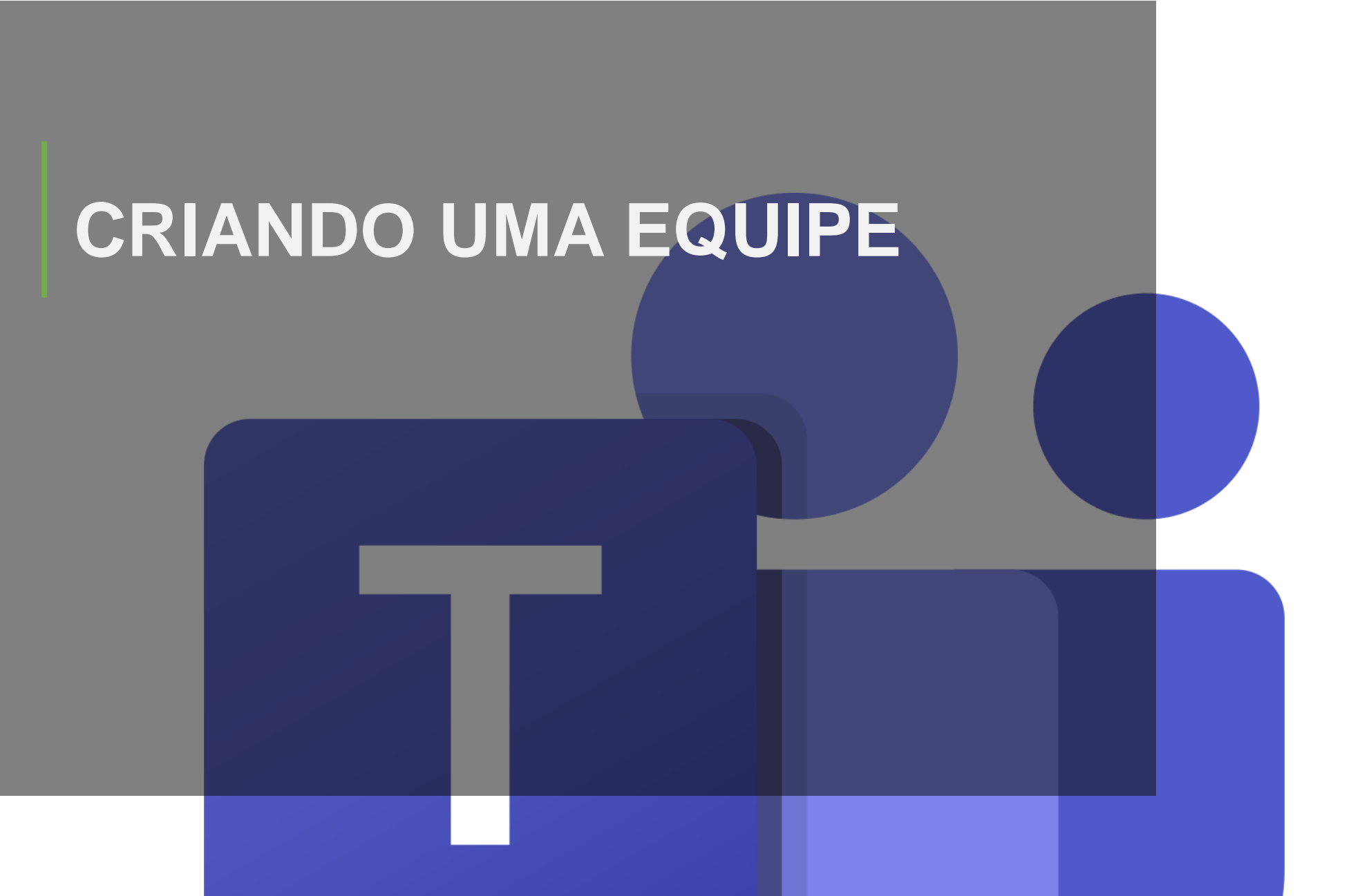

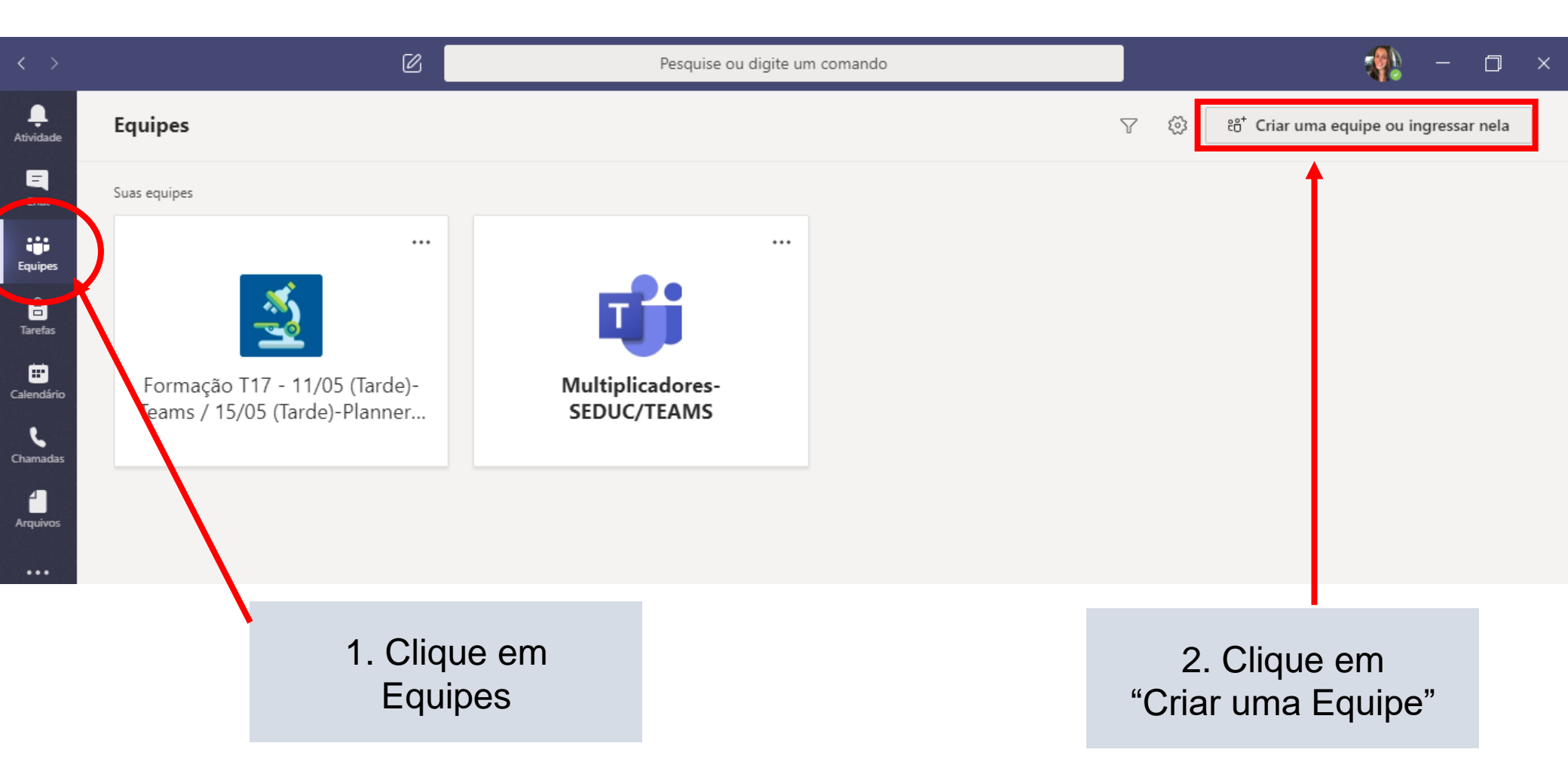

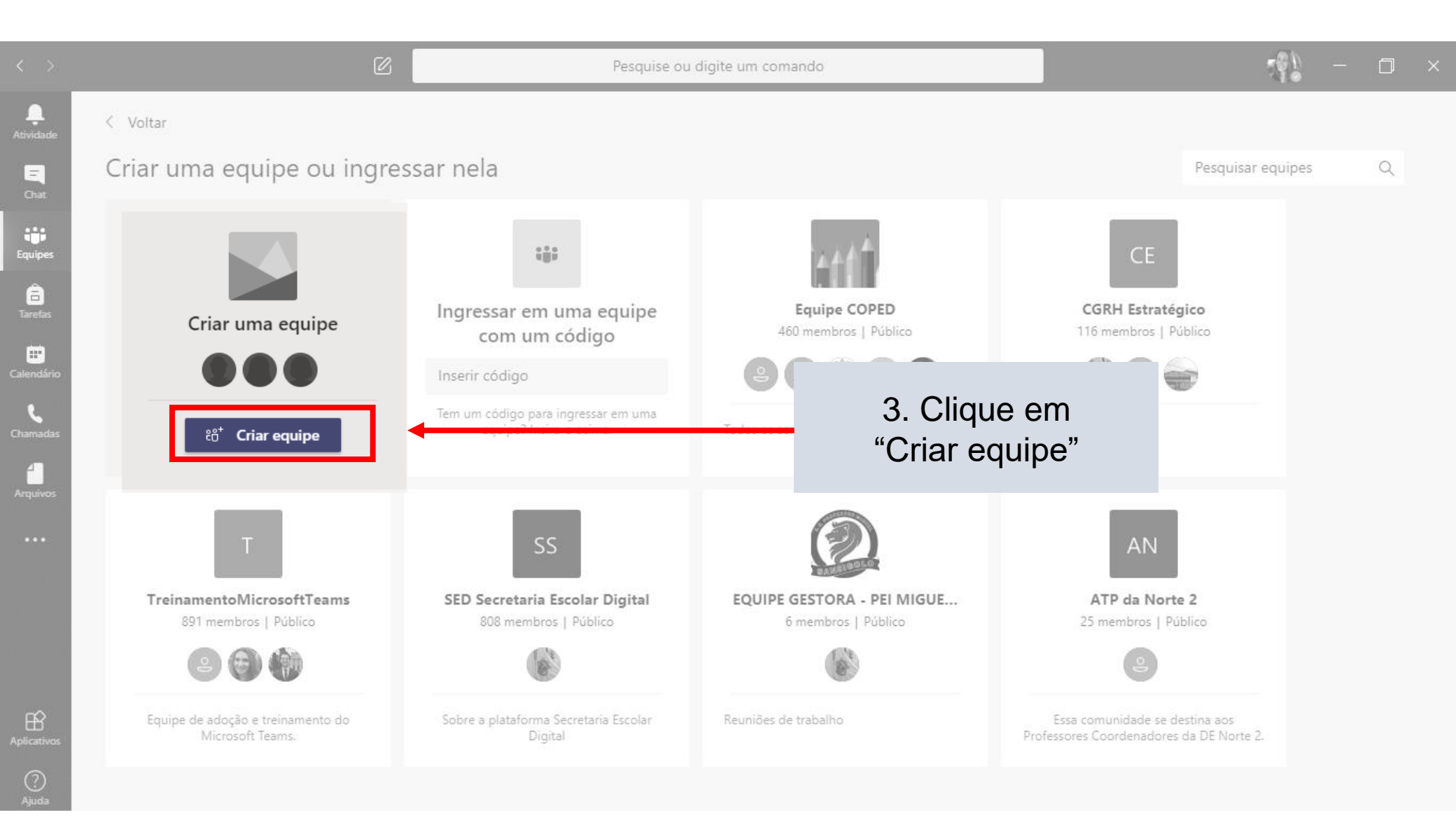

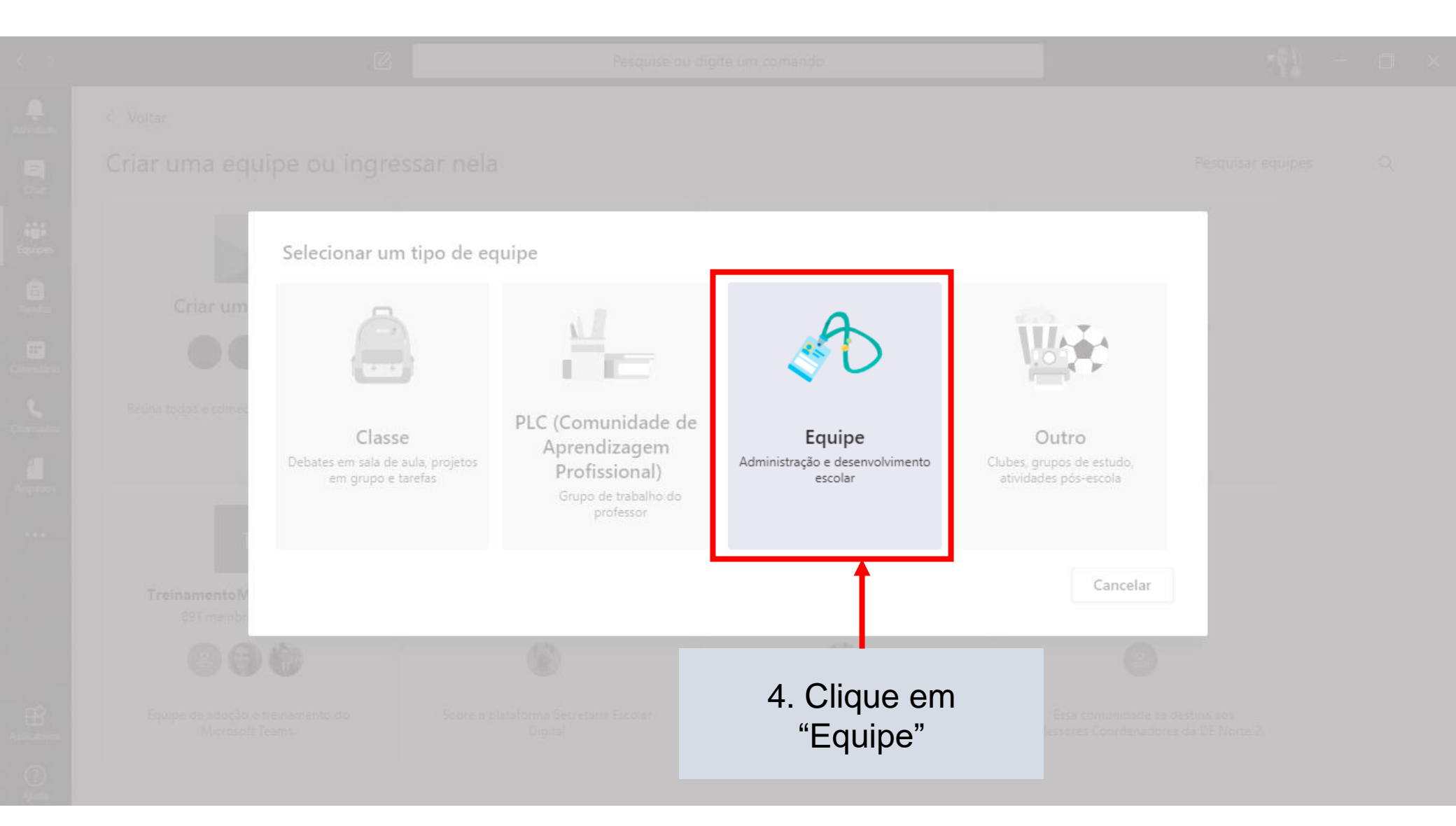

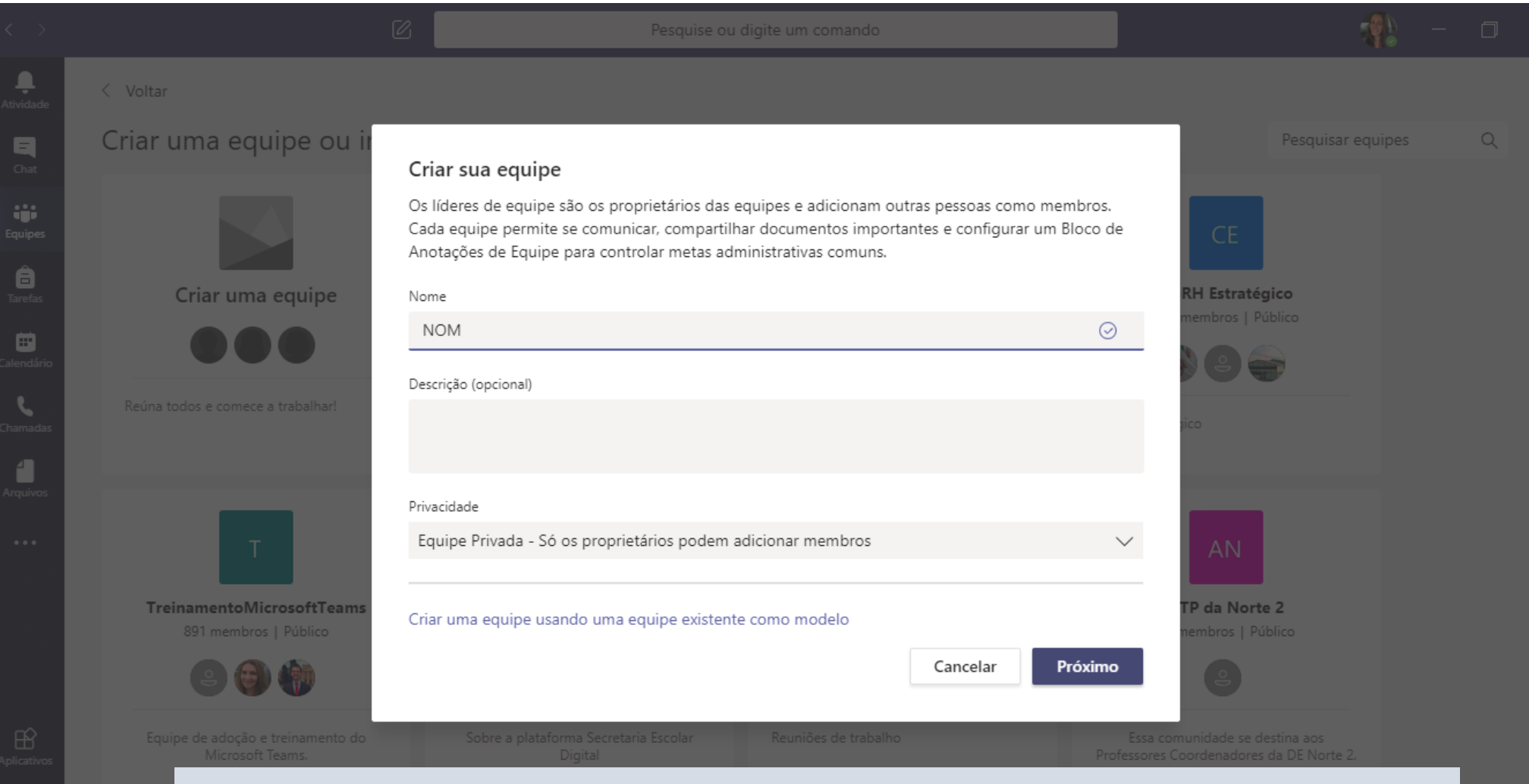

5. Dê um nome a sua Equipe, que poderá ser o nome do seu Núcleo. Aqui iremos usar o Núcleo de Obras (NOM) como exemplo.

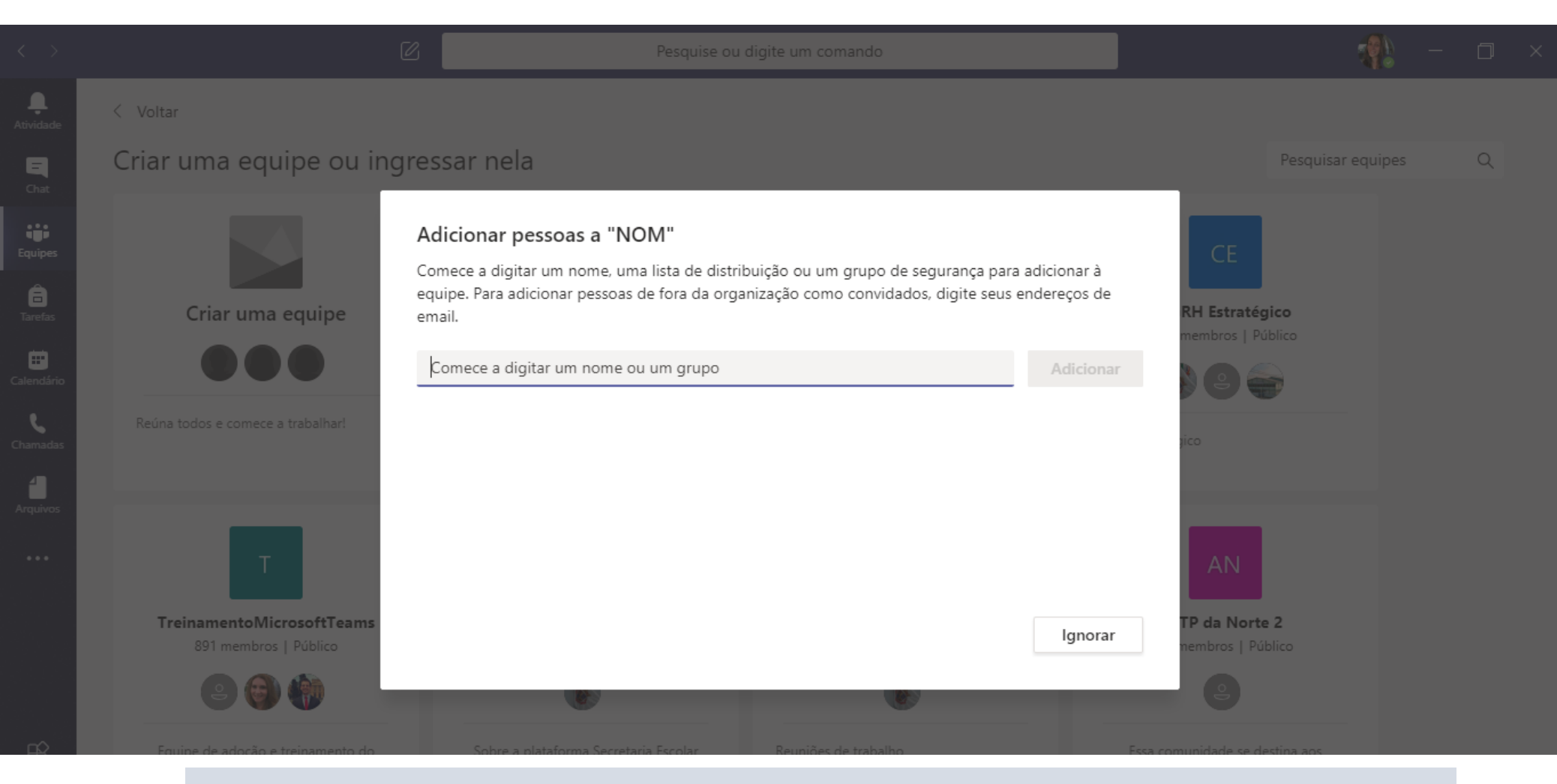

6. Em seguida, adicione os participantes colocando o e-mail institucional dos integrantes do seu Núcleo

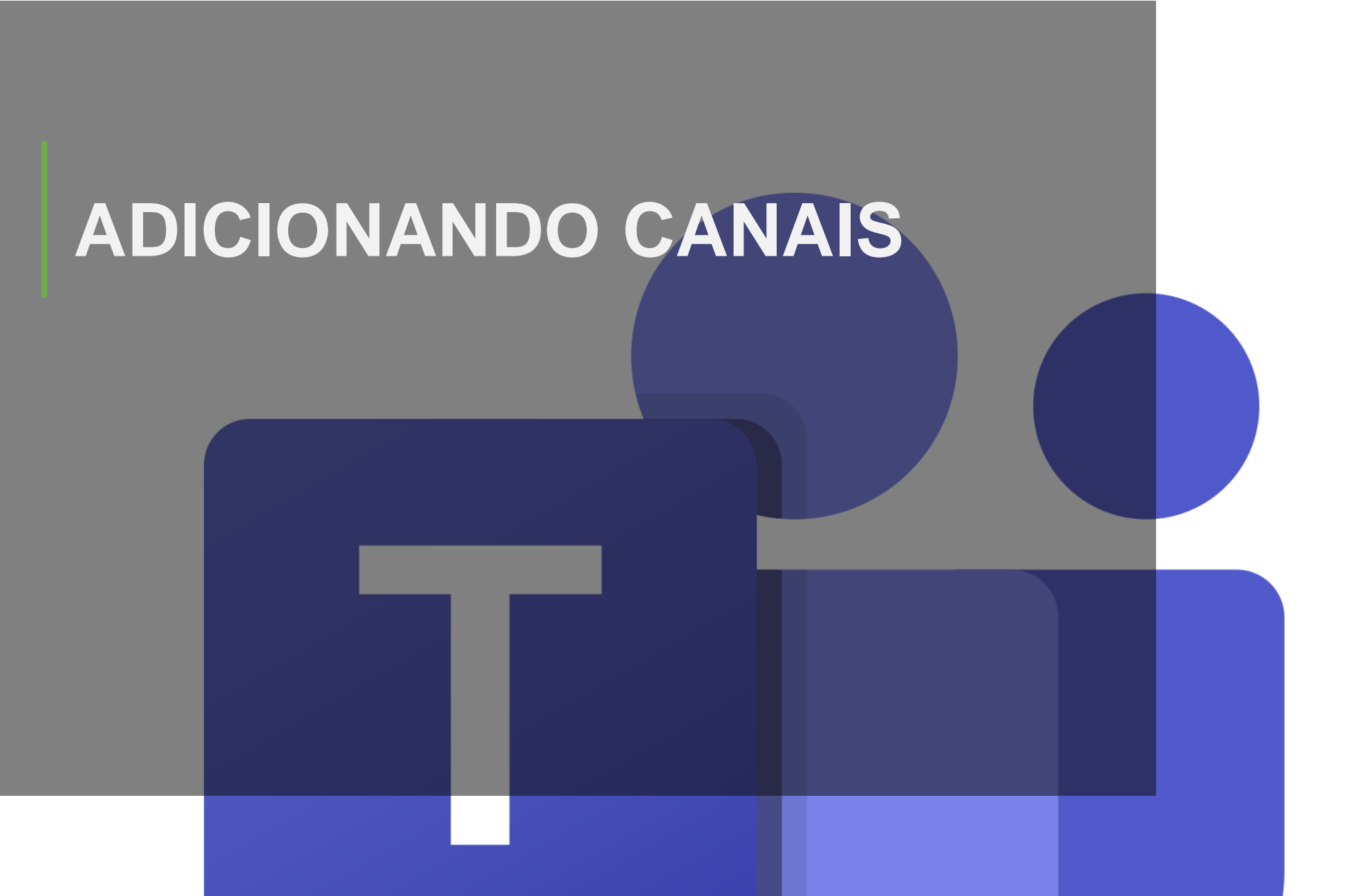

#### **ADICIONANDO CANAIS**

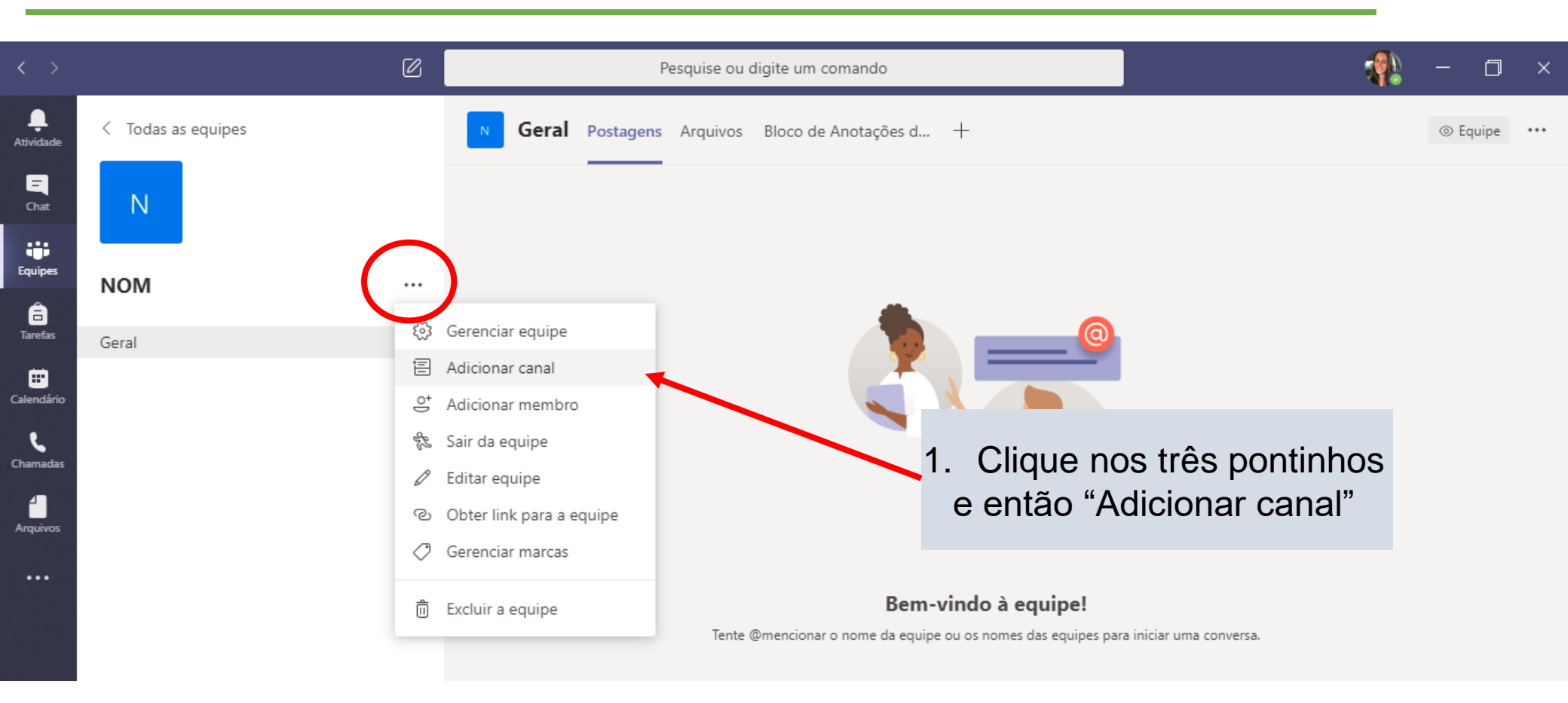

Os canais são os tópicos relacionados à sua Equipe. Eles ajudarão a mantêla organizada de acordo com os temas que são diariamente tratados. O canal "Geral" é pré-existente.

#### **ADICIONANDO CANAIS**

| $\langle \rangle$                  |                                                                                                    | Ø | Pesquise ou digite um comando                                                                                                    | 🧌 – a    |
|------------------------------------|----------------------------------------------------------------------------------------------------|---|----------------------------------------------------------------------------------------------------|----------|
| L.<br>Atividade                    | < Todas as equipes                                                                                              |   | NO Geral Postagens Arquivos Bloco de Anotações d +                                                                                                    | ② Equipe |
| <b>–</b><br>Chat                   | NO                                                                                                    |   |                                                                                                    |          |
| Equipes                            | NOM                                                                                                    |   |                                                                                                    |          |
| Tarefas                            | Geral                                                                                                    |   |                                                                                                    |          |
| Calendário<br>Chamadas<br>Arquivos | Manutenções Crédito Direto<br>Manutenções Sede<br>Obras em Andamento<br>Planilhas Utilidade Pública<br>Reuniões |   | Bem-vindo à equipe!         Tente @mencionar o nome da equipe ou os nomes das equipes para iniciar uma conversa.         ềồ³       Leticea Krasovski alterou o nome da equipe de Núcleo de Obras e Manutenções para NOM.         ềồ³       Leticea Krasovski alterou a descrição da equipe.         E       Leticea Krasovski criou o canal Obras em Andamento. Ocultar canal         Image:       Esta mensagem foi excluída. Desfazer         e Responder       exponder |          |
| Ĥ                                  |                                                                                                    |   | <ul> <li>Leticea Krasovski criou o canal Reuniões. Ocultar canal</li> <li>Leticea Krasovski criou o canal Manutenções Crédito Direto. Ocultar canal</li> <li>Leticea Krasovski criou o canal Planilhas Utilidade Pública. Ocultar canal</li> <li>Leticea Krasovski criou o canal Manutenções Sede. Ocultar canal</li> </ul>                                                                                                    |          |

 $\times$ 

Inicie uma nova conversa. Digite @ para mencionar alguém.

Aqui criamos alguns canais usando como exemplo parte dos itens tratados diariamente no Núcleo de Obras. Dessa forma todos os funcionários do Núcleo poderão ter acesso à atualizações, arquivos, etc., estando ou não em Teletrabalho.

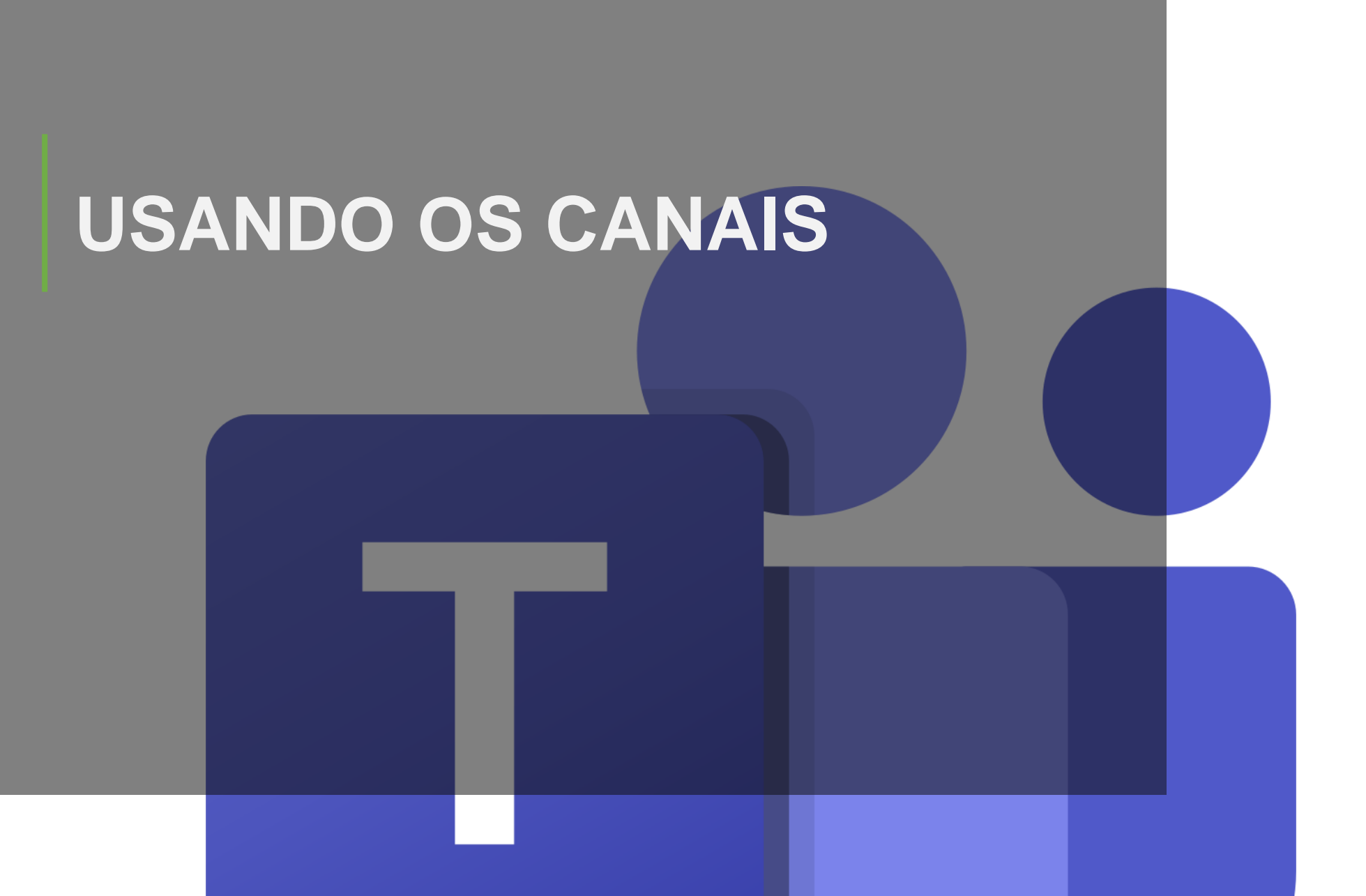

#### Dentro de cada canal, você terá algumas abas pré-existentes: Postagens, Arquivos e Notas. Para criar novas abas, basta clicar em "+"

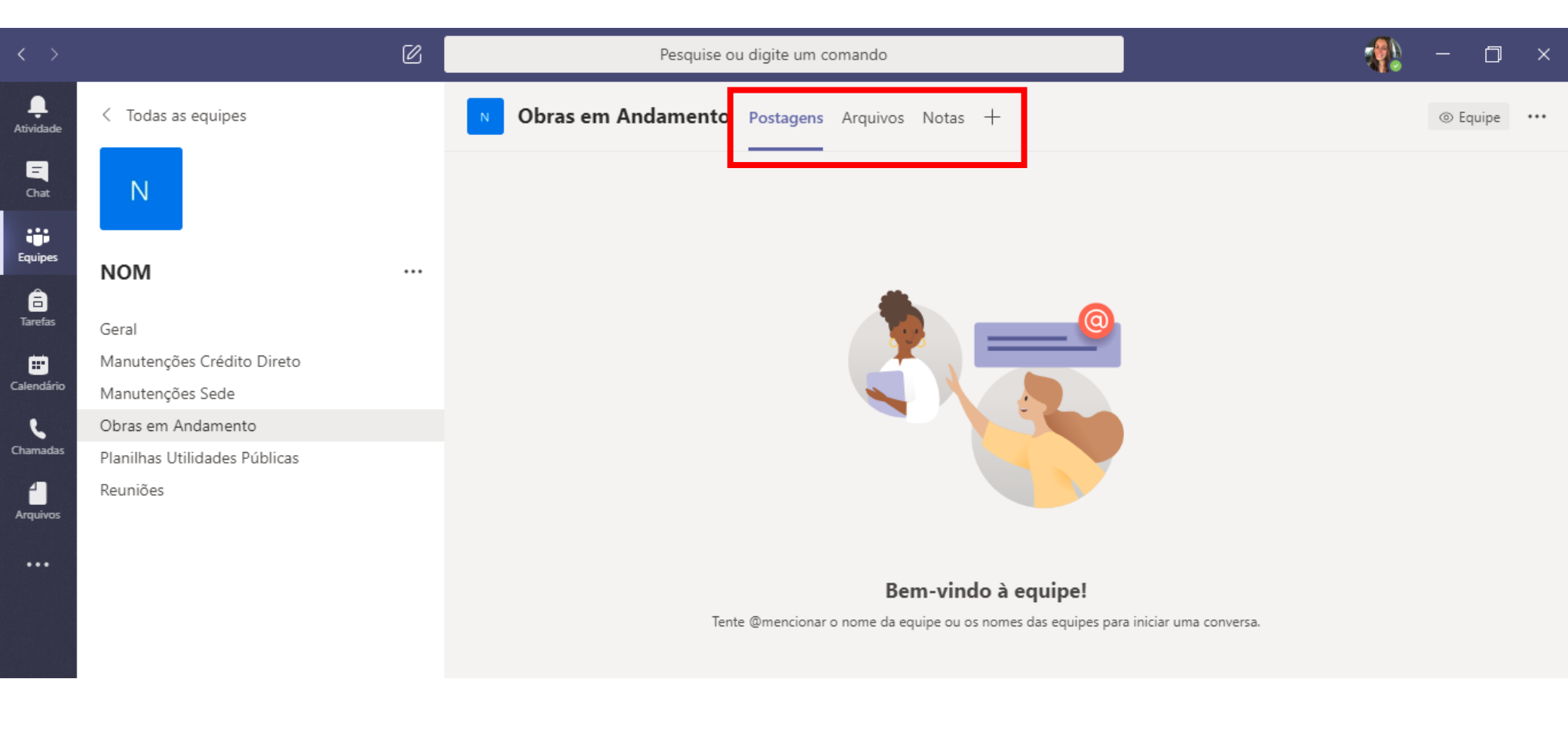

#### **USANDO OS CANAIS**

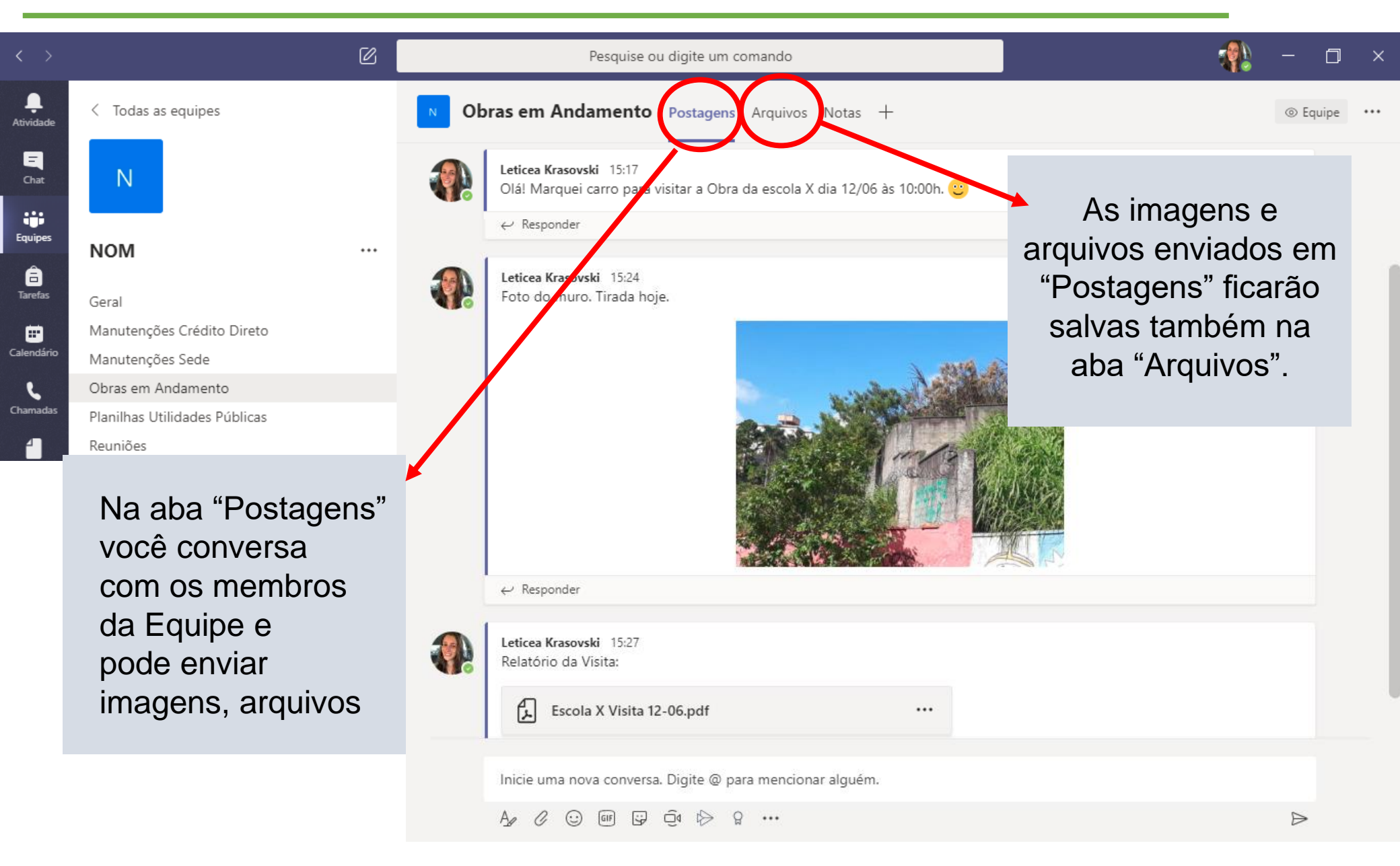

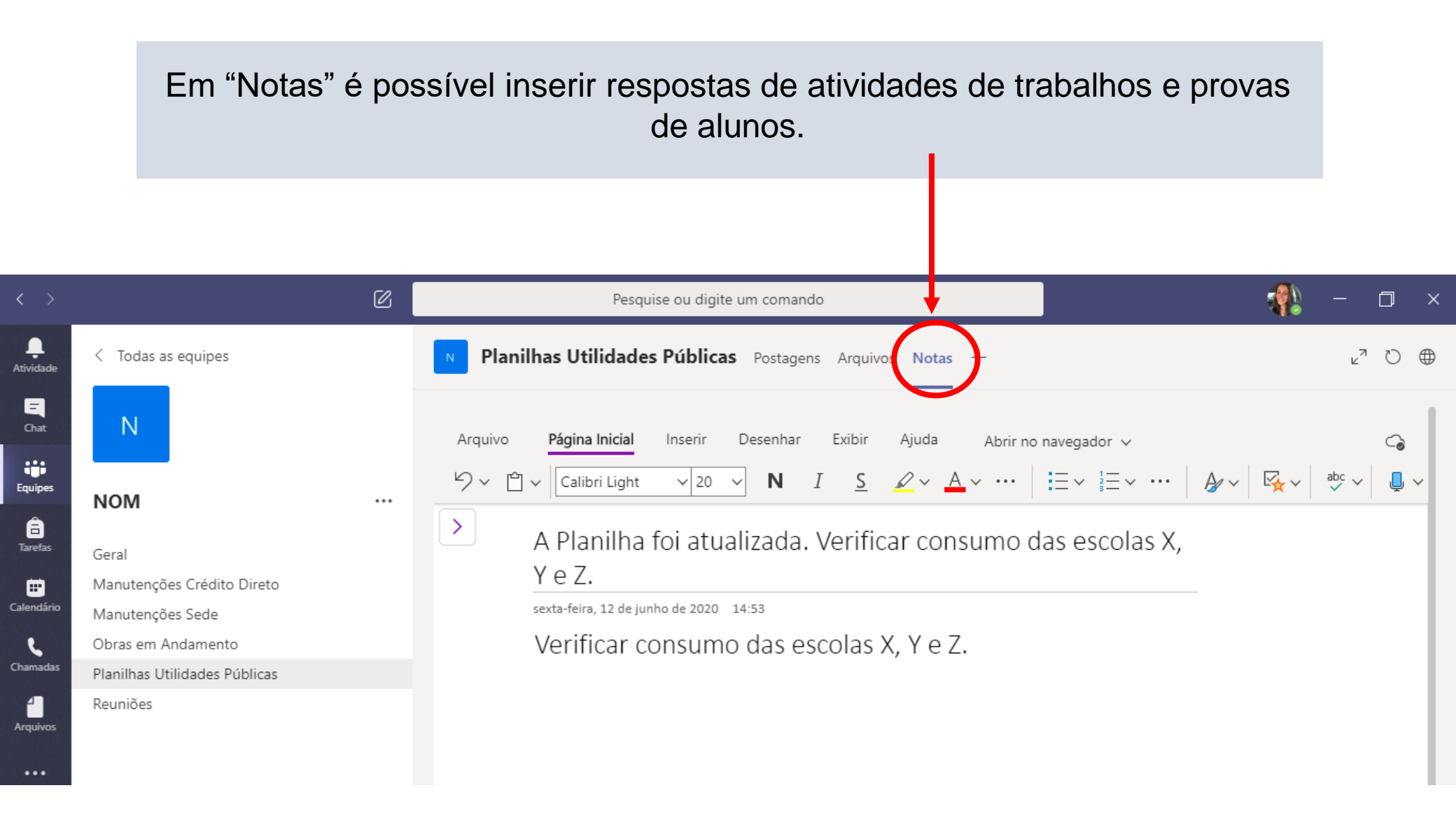

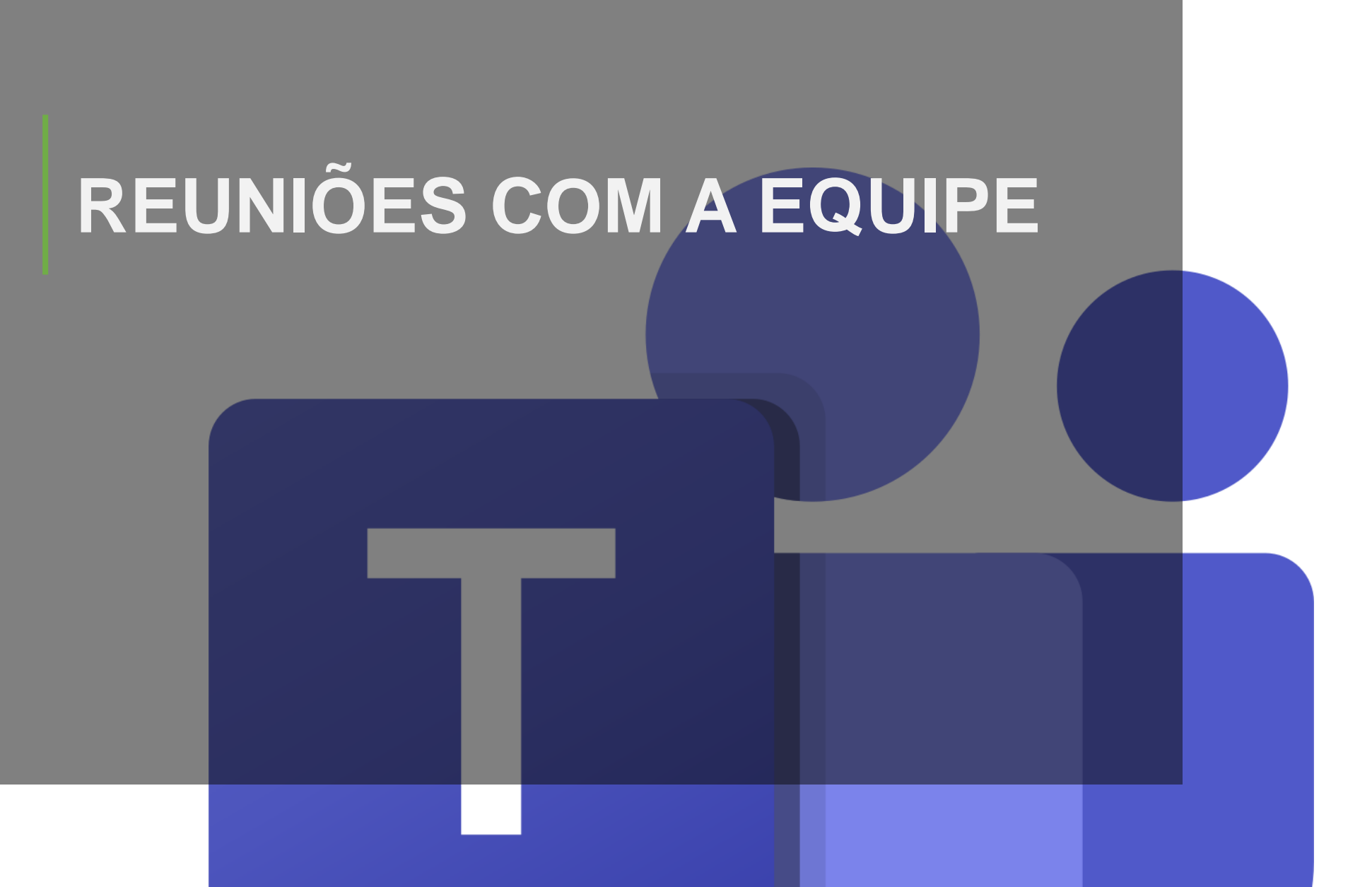

### **REUNIÕES COM A EQUIPE**

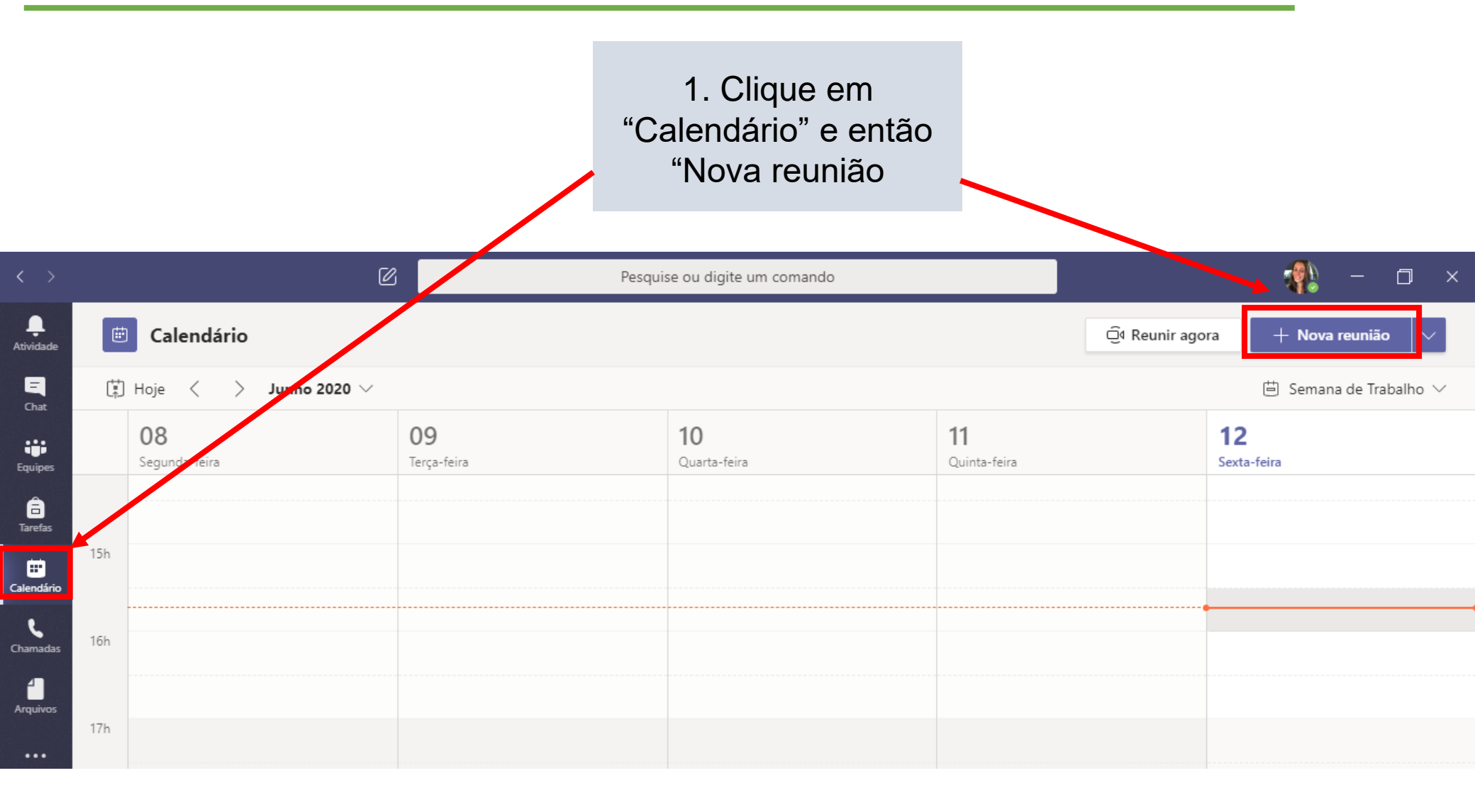

## **REUNIÕES COM A EQUIPE**

| $\langle \rangle$    |                                                                                                    |                                                                           | Pesquise ou digite um comando 👘 — 🗇                                                                                 | × |  |  |  |  |
|----------------------|----------------------------------------------------------------------------------------------------|---------------------------------------------------------------------------|----------------------------------------------------------------------------------------------------|---|--|--|--|--|
| tividade             | 1 🖽                                                                                                   | lova reunião Detalhes Assistente de Agendamento                           | Enviar Fechar                                                                                                    |   |  |  |  |  |
| <b>E</b><br>Chat     | Fuso h                                                                                                | Fuso horário: (UTC-03:00) Brasília 🗸                                      |                                                                                                    |   |  |  |  |  |
| <b>Equipes</b>       | Ø                                                                                                    | Adicionar título                                                          |                                                                                                    |   |  |  |  |  |
| <b>a</b><br>Tarefas  | ¢]                                                                                                    | Adicionar participantes obrigatórios                                      | + Opcional                                                                                                    |   |  |  |  |  |
| iii<br>alendário     | ŧ                                                                                                    | 15 de jun de 2020 16:00 $\checkmark$ $\rightarrow$ 15 de ju               | n de 2020 16:30 🗸 30min 🌒 O dia inteiro                                                                             |   |  |  |  |  |
| Chamadas<br>Arquivos | Ģ                                                                                                    | Não se repete 🛛 🗸                                                         |                                                                                                    |   |  |  |  |  |
|                      |                                                                                                    | 🗙 NOM - Leste 4 > Geral                                                   |                                                                                                    |   |  |  |  |  |
|                      | $\odot$                                                                                               | Adicionar localização                                                     |                                                                                                    |   |  |  |  |  |
|                      | Ē                                                                                                    | B Z U S ∀ A ∧A Parágrafo ∨ 2                                              | $I_{x} \mid \leftarrow \rightarrow = \equiv \equiv \mid ,, \circ = \equiv \equiv \mid \cdots$                       |   |  |  |  |  |
|                      |                                                                                                    | 2. Coloque um Título para sua reunião, data e horário e adicione um Canal |                                                                                                    |   |  |  |  |  |
|                      | (quando você clicar nessa opção irão aparecer todas as<br>suas Equipes para que você possa escolher). |                                                                           |                                                                                                    |   |  |  |  |  |
|                      |                                                                                                    |                                                                           |                                                                                                    |   |  |  |  |  |
|                      |                                                                                                    | Pronto! Todos os p<br>Um link p                                           | Pronto! Todos os participantes da equipe receberão um e-mail com<br>Um link para clicarem e ingressarem na reunião. |   |  |  |  |  |

Um exemplo de como parte das Equipes da Leste 4 podem funcionar:

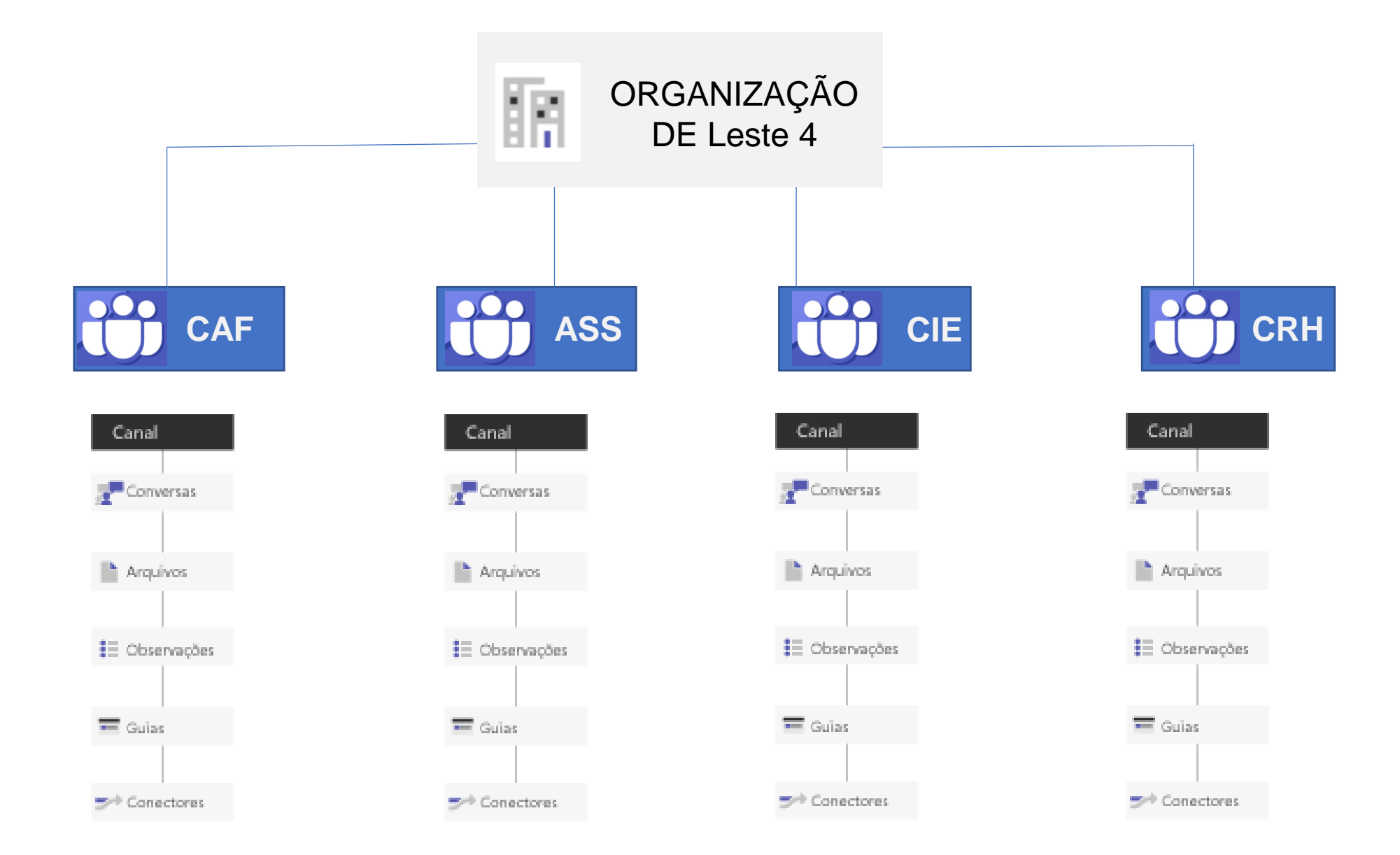